## **Guide to Using Book a Court**

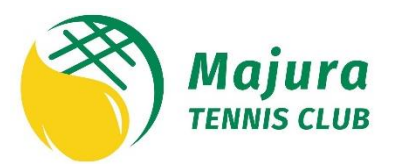

Welcome and thank you for considering booking a court at Majura Tennis Club using Tennis Australia's Book a Court system.

The purpose of this guide is to assist you use the system.

## **Member Bookings**

- Register for the Book a Court System (when you become a member of the club, the Executive Committee will send you an email containing details on how to register)
- Go to the "Court Hire" tab at www.majuratennis.com.au
- Populate the four drop down menus under "I want to play"
- Click "Check Availability"
- Click "Book Now"
- Sign in to your Book a Court account
- Check the details and click "Confirm"
- The total booking cost will be "FREE" for members, unless you're inviting a guest
- You will receive an email and/or SMS with details of your booking

## **Non-Member Bookings**

- Go to the "Court Hire" tab at www.majuratennis.com.au
- Populate the four drop down menus under "I want to play"
- Click "Check Availability"
- Click "Book Now"
- Register or Sign in to your Book a Court account (refer top right-hand corner of this page)
- Check the details and click "Confirm"
- Use your credit card to pay for your booking
- You will receive an email and/or SMS with details of your booking

## Once you've made a booking ...

- The pin is activated ten minutes prior to your booking
- The pin, followed by the arrow, is used on both the front entry keypad and the clubhouse keypads
- Please ensure the clubhouse door and front gate are closed after your booking. These will lock automatically.

**Need help?** Please do not hesitate to contact Holly, the Secretary of the Club, on 0413 353 652 or enquiries@majuratennis.com.au if you require any assistance.